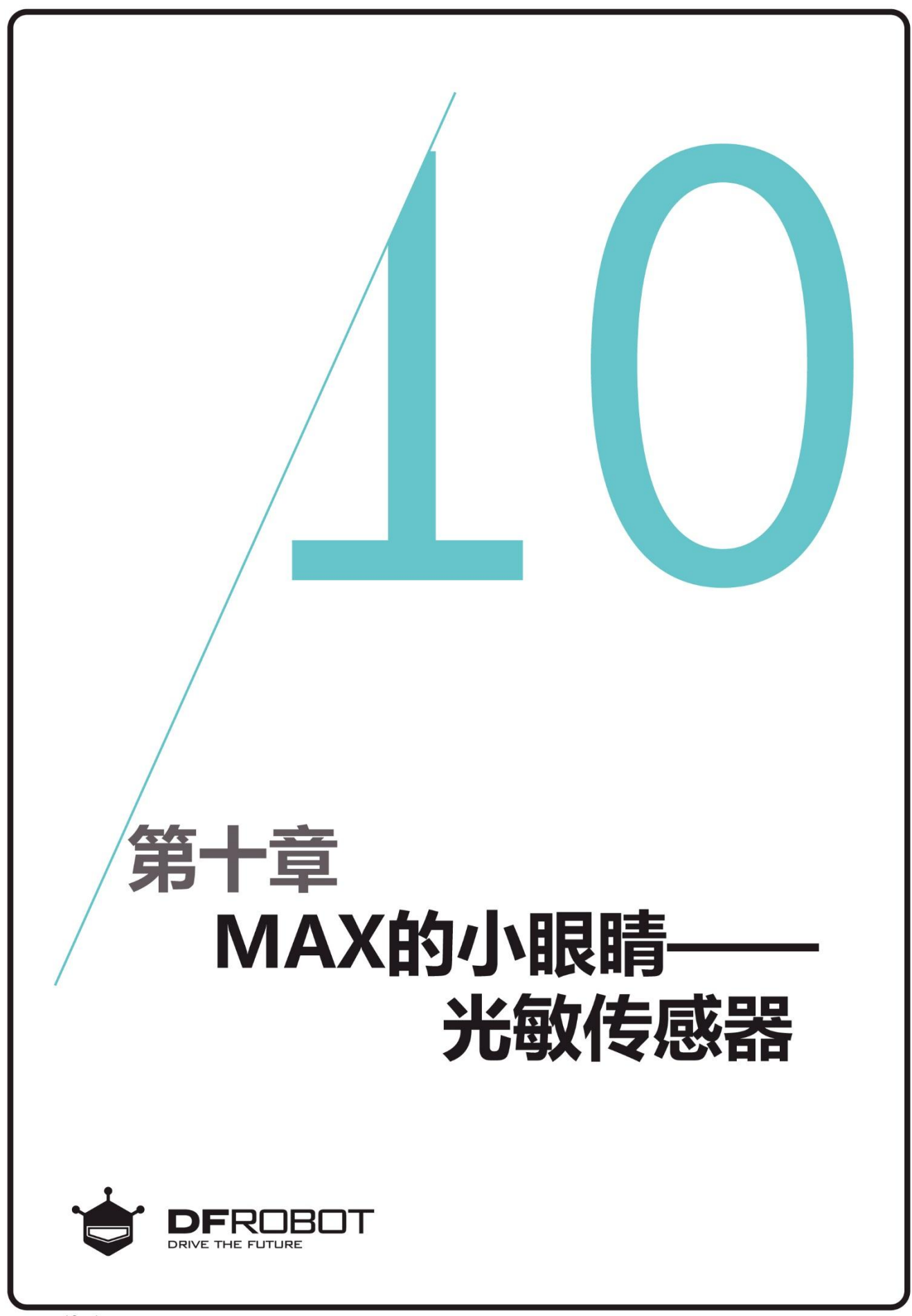

# 前情回顾

在上个章节里,我们学习了 用数组自定义表情板。

## 本章内容

使用光敏传感器来控制MAX背 面的两颗RGB灯亮,同时在串 口监视器里查看左右两侧光敏 的亮度值。

# 本章知识点

- 1、学习光敏传感器的原理;
   2、学习怎样用光敏传感器来控 制RGB灯发光;

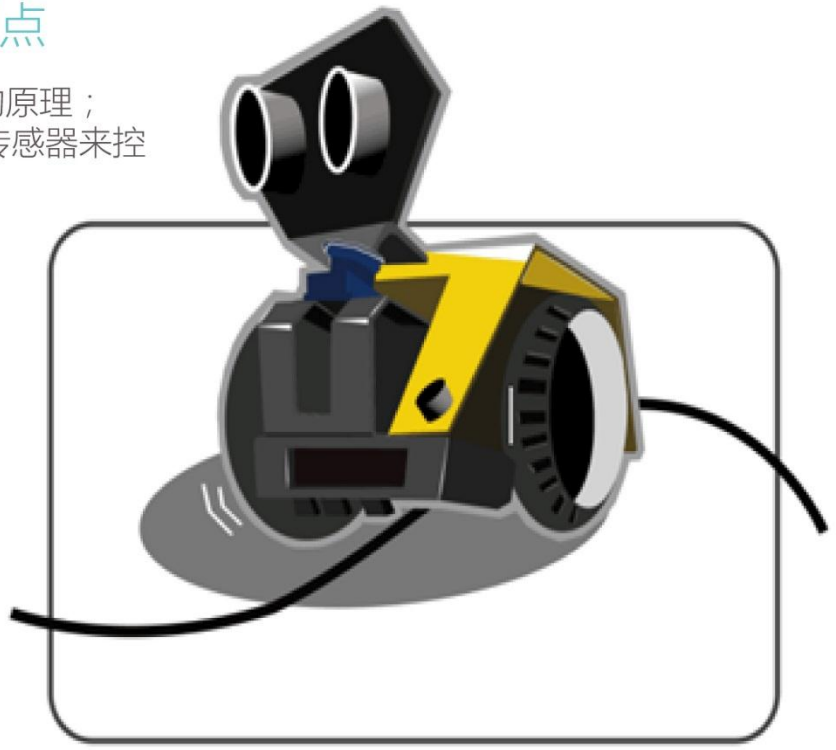

#### 一、编写并下载程序

#### 打开 ArduinoIDE,将下面的代码输入到编辑区中

/\*

程序功能:使用光敏传感器来控制 MAX 背面的 1、2 两颗 RGB 灯亮,同时用串口打印出左右两侧 光敏的亮度值。

作 者:DFRobot

\*/

| <b>#include <dfrobot_max< b="">.h&gt; //载入 MAX 驱动库</dfrobot_max<></b> |    |                    |  |  |
|-----------------------------------------------------------------------|----|--------------------|--|--|
| <b>DFRobot_MAX</b> myMax;  //载入 MAX 驱动函数                              |    |                    |  |  |
| #define VALUE_R                                                       | 0  | //右光敏传感器的数据值       |  |  |
| #define VALUE_L                                                       | 1  | //左光敏传感器的数据值       |  |  |
| int data_L,data_R;                                                    | // | /定义两个变量用来存放左右光敏的数据 |  |  |

```
void setup() {
```

```
myMax.begin();
```

Serial.begin(9600); //设置波特率

```
}
```

```
void loop() {
```

```
data_L = myMax.lightValue(VALUE_L);
                                   //左光敏传感器数据
data R = myMax.lightValue(VALUE R);
                                    //右光敏传感器数据
Serial.print("Left :");
                                //串口打印出:Left:
Serial.println(data_L);
                                //串口打印出左光敏的数据
Serial.print("Right:");
                                //串口打印出: Right:
                                //串口打印出右光敏的数据
Serial.println(data_R);
                                //换行
Serial.println();
                                 //延时 300ms
delay(300);
                                //光线在右
if (data R < 150 && data R > 5) {
                                //1 号 RGB 灯亮黄色
  myMax.rgbLed(1,255,255,0);
                                //延时 200ms
  delay(200);
                                 //1 号 RGB 灯灭
  myMax.rgbLed(1,0,0,0);
```

```
}
```

```
else if(data_L < 150 && data_L > 5){  //光线在左
```

}

| myMax.rgbLed(2,0,255,255); | //2 号 RGB 灯亮蓝色 |
|----------------------------|----------------|
| delay(200);                |                |
| myMax.rgbLed(2,0,0,0);     | //2 号 RGB 灯灭   |
| }                          |                |

上传成功后,打开 MAX 开关,再打开串口监视器(如下图 1),将波特率设置成 9600,这时用 手电筒照左右两边的光敏,就能在串口里看见左右光敏传感器的数据了。当右侧 5<光敏的数据值 <150 时,1号 RGB 灯亮黄色,这时说明光线在右;当左侧 5<光敏的数据值<150 时,2号 RGB 灯亮蓝色,这时说明光线在左。(ps:左右是以 MAX 本身做参照来判断的。)

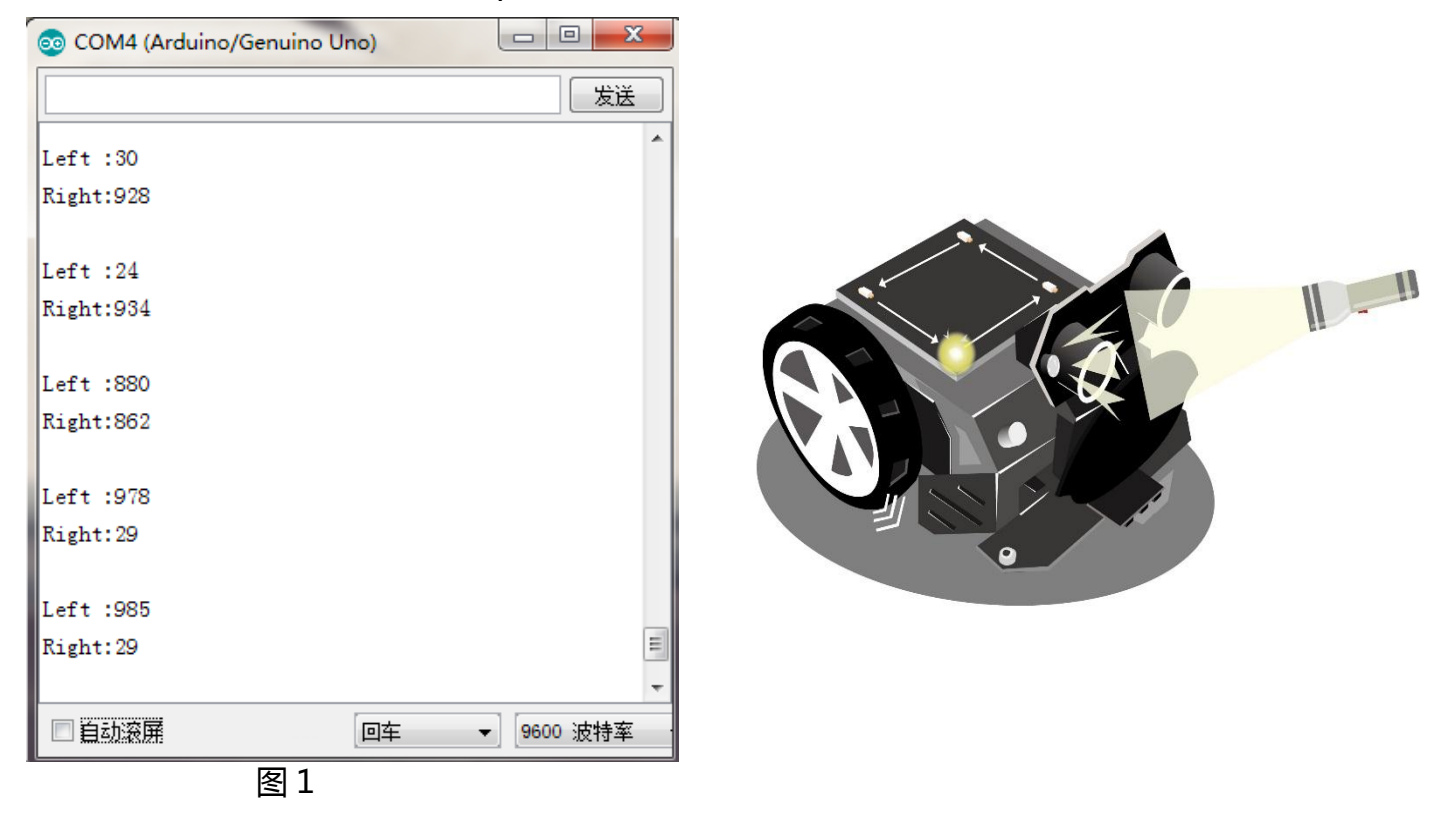

## 二、光敏传感器的原理

MAX 的小眼睛——光敏传感器位于超声波 传感器的两侧,它是基于 PT550 环保型光敏二 极管的光线传感器,它可以用来对光线的强度 进行检测。

由第一节得知串口监视器里面会显示不同的 数据;当光线由弱变强时,接受到的数据也会 由大变小。

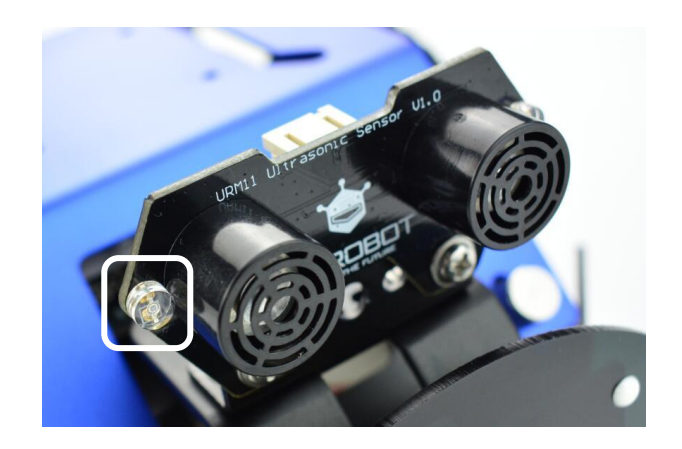

### 三. 代码回顾

本章的代码很简单,基本 都是以前所学过的内容。 现在我们就来巩固一下这 些知识吧。那我们首先来 了解一下程序的框架。

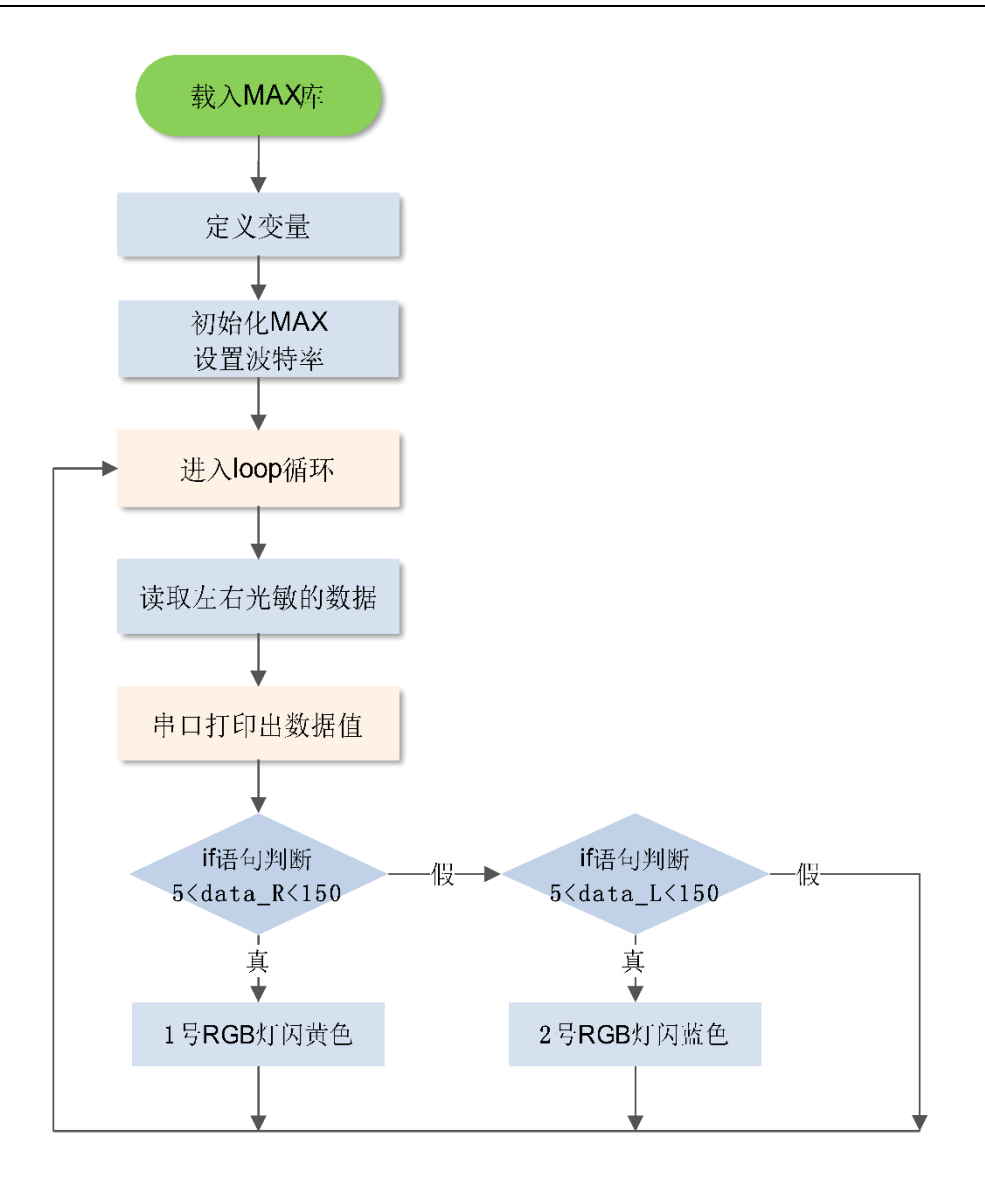

代码分析:

首先,定义两个宏定义,代表左右光敏的数据值。

#define VALUE\_R 0

#define VALUE\_L 1

在上一章我们已经学习了"define"为无参宏定义, 所以在这里就不做过多的解释了。上面这两句代 表的意思是:用 VALUE\_R 来代替"0",即为右侧 光敏传感器的数据值;用 VALUE\_L 来代替"1", 即为左侧光敏传感器的数据值。

接着在定义两个变量用来存放左右两个光敏传 感器的数据。

int data\_L,data\_R;

data\_L 代表左侧传感器的数据;data\_R 代表右侧 传感器的数据。 当我们将这些参数都定义好了后,然后进入 setup()函数。在第一章我们讲过:setup()函数主 要是做一些初始化的设置:比如初始化 MAX 和 波特率设置。

进入 loop()函数:

首先读取左右光敏传感器的数据:

data\_L = myMax.lightValue(VALUE\_L); //读取左 光敏传感器数据

data\_R = myMax.lightValue(VALUE\_R); //读取右 光敏传感器数据

其中,函数 myMax.lightValue();就是用来读取光敏 传感器的数据值。

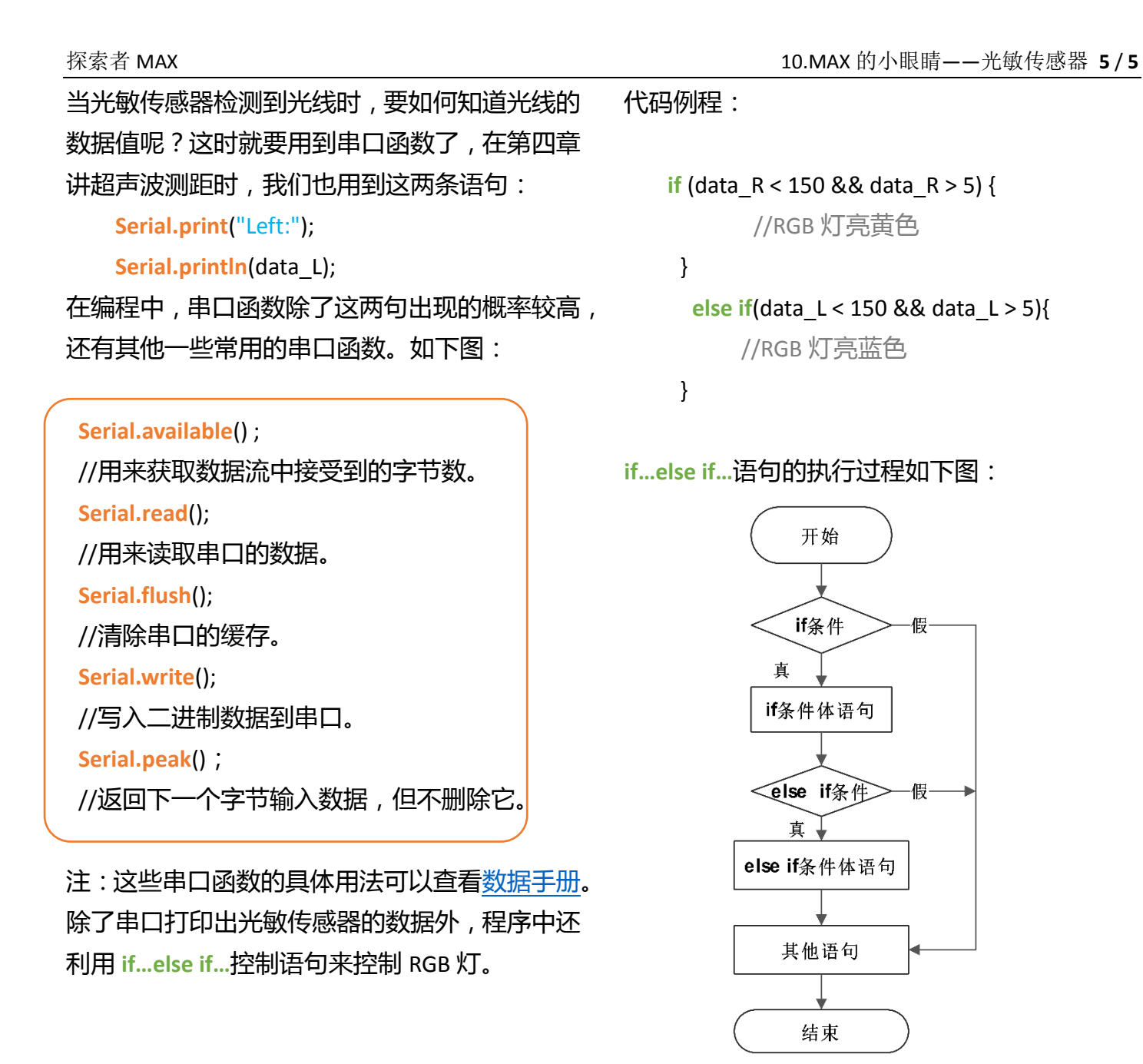

### 课后思考

光敏传感器好玩的地方还不止于此,比如让做一个追光机器人?小伙伴们可以动动你 的脑筋想一想,这可是下一章的重头戏哦。